# Genarrayt<sup>®</sup> Software Summary Guide

### 1. Retrieve Files from CD

- **Insert CD:** Place the appropriate kit CD into the PC and view the contents.
- Copy files: Copy the following files to the appropriate destination: •
  - o GAL file to 'Gal files shortcut' folder.
  - o Genarrayt software file to 'Genarrayt reporting software shortcut' folder.

#### 2. Start the Software

- Open: Double-click on the Genarrayt software Excel file.
- **Click:** OK to activate the software. •

# 3. Scan Slides

**Prepare Scanner Unit** Click: and follow the instructions on screen.

#### Acquire Images from Genarrayt<sup>®</sup> Scanner Click:

- Choose bay: Click 'Select Slide Bay' and choose the bay to be scanned. •
- Preview: Click 'Pre-Scan All' to generate a preview image.
- Scan: Drag a box around the area to be scanned then click 'Scan' to generate a high resolution image. •
- Save: Using an appropriate filename, save the TIF image in the 'SpotWare Scans' folder. •
- Repeat: Complete the above for each bay that contains a slide. •
- **Remove slides:** Take the slides off the scanner and store sealed in a dark, dry place. •
- Close: Exit SpotWare<sup>™</sup> and turn off the scanner.

### 4. Analyse Image

#### 4.1. Open & Prepare Image

- Analyse Image with GenePix® Pro Click: to open GenePix®.
- 'File' menu button (7<sup>th</sup> down on right). Click:
- Open: Select 'Open Images' and double-click the image to be analysed. •
  - o Excitation wavelength = Serial number of the Genarrayt Microarray Platform.
- Load GAL: From the 'File' menu, select 'Load Array List' and open the GAL file for this kit.
- Fit GAL: Press **F8** on the keyboard. •

### 4.2. Review Spot-Fitting

- Zoom: Enter 'Zoom Mode' (right-click and select) then drag a box around the pad to be analysed. The chosen pad will fill the screen.
- Check fit: Enter 'Feature Mode' (right-click and select) then perform the following checks:
  - Confirm the blank 'T' in the middle is the right way up. There should be 6 bright spots 0 to the left of the 'T' and 3 bright spots to the right of the 'T'.
  - Ensure that each circle is centred around or within its corresponding spot on the array. 0

### 4.3. Correct Spot-Fitting

- Move: Relocate spots by clicking them and using the arrow keys or dragging with the mouse.
- **False positives:** If a particle causes a negative spot to be positive, drag this spot onto its duplicate.
- Repeat: Systematically repeat 4.2 and 4.3 for each pad until all have been viewed and corrected as required.
- Do not resize the spots.

Genesis Diagnostics Ltd is a subsidiary of Omega Diagnostics Group PLC

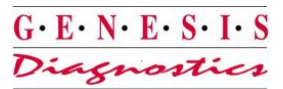

#### 4.4. Create GPR File

- Analyse: Click the 'Analyze' button.
  - A table will be displayed with the analysis data for each spot/pad.
- Save: Click the 'File' button and choose 'Save results as'.
  - The saved GPR file will have the same name as the scanned image.
- Close: Exit GenePix® Pro.

## 5. Import GPR & Save Software

- Click: Create and Amend Reports
- Import GPR: Click and open the GPR file just made in GenePix® Pro.
- Click: Prepare
  Prepared' will appear below this button in green.
- Enter date and slide details: into the 'Slide Reference' box. Do not use any dashes, full stops or slashes (-./).
- Save software: Click File to save a copy of the software.

### 6. Generate Reports

- Clear: Click Patient to clear existing patient details.
- Select pad: Choose the appropriate pad from the drop down menu.
- Click: Compile Data 'Data
  - Click: Click: Cl
- Enter patient details: Insert necessary patient data. It is important to enter the Family name as a minimum.
- Check standards: Ensure the %CV is less than 20%. If not, delete any obvious outliers in the standard grid. Click elsewhere on the sheet and the CV will be updated.
- Check controls: Ensure the positive control value falls between 70–130 and the negative control is less than 24.
- Select Groups Report: 'Groups' tab at the bottom of the sheet.
- Select Panel: Choose the desired panel for this patient by clicking on the buttons at the top of the screen.

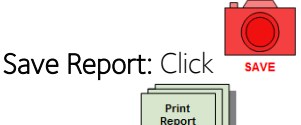

- Print: Click
- Standard Report: Click on the 'Report' tab at the bottom of the screen and repeat from Select Panel stage above.
- Repeat: Systematically repeat section 6 for each patient.
- Close: Exit the software.

### 7. Support

- Please refer to the Genarrayt Software User Manual and kit Instructions For Use for more information.
- For technical assistance please contact: <a href="mailto:support@elisa.co.uk">support@elisa.co.uk</a>.